## Help file for donating to the Teen Court Foundation of St. Clair County

Contributions can be mailed to:

Teen Court Foundation of St. Clair County 12 South 2nd Street Belleville, Illinois 62220-2016

Thank you for donating!

Make contributions online.

Make a donation using your credit or debit card or your PayPal account. You can be confident clicking on the Donate button. All websites and actions are secure.

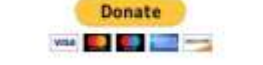

Donation Help File

The Board of Directors of the Teen Court Foundation

After clicking on the Donate Button you will be taken to this page in PayPal

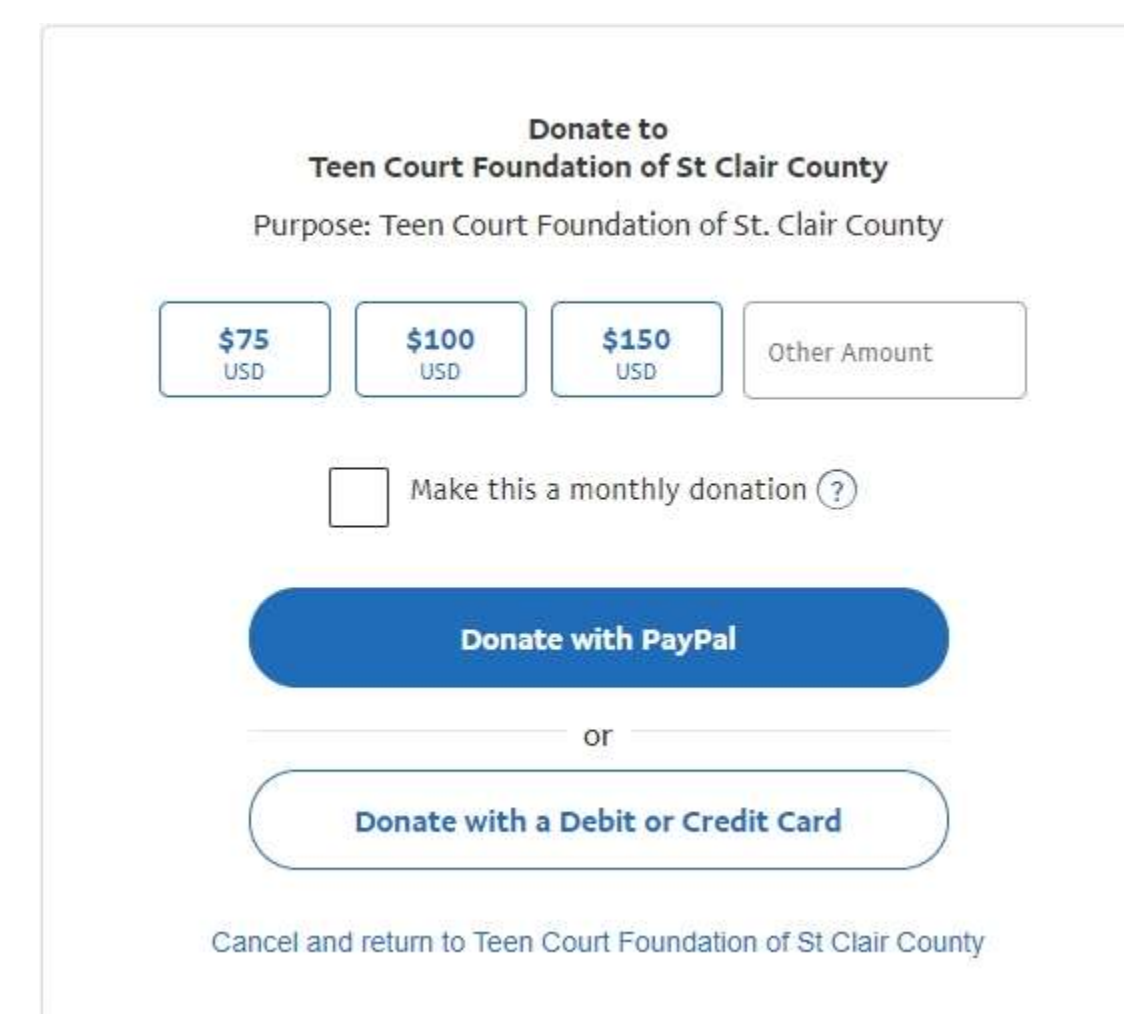

Click on one of the dollar amount buttons or type in the amount you want to donate in the "Other Amount". Then choose to "Donate with PayPal" if you have a PayPal account or "Donate with a Debit or Credit Card". If you choose the later, you will see this page next:

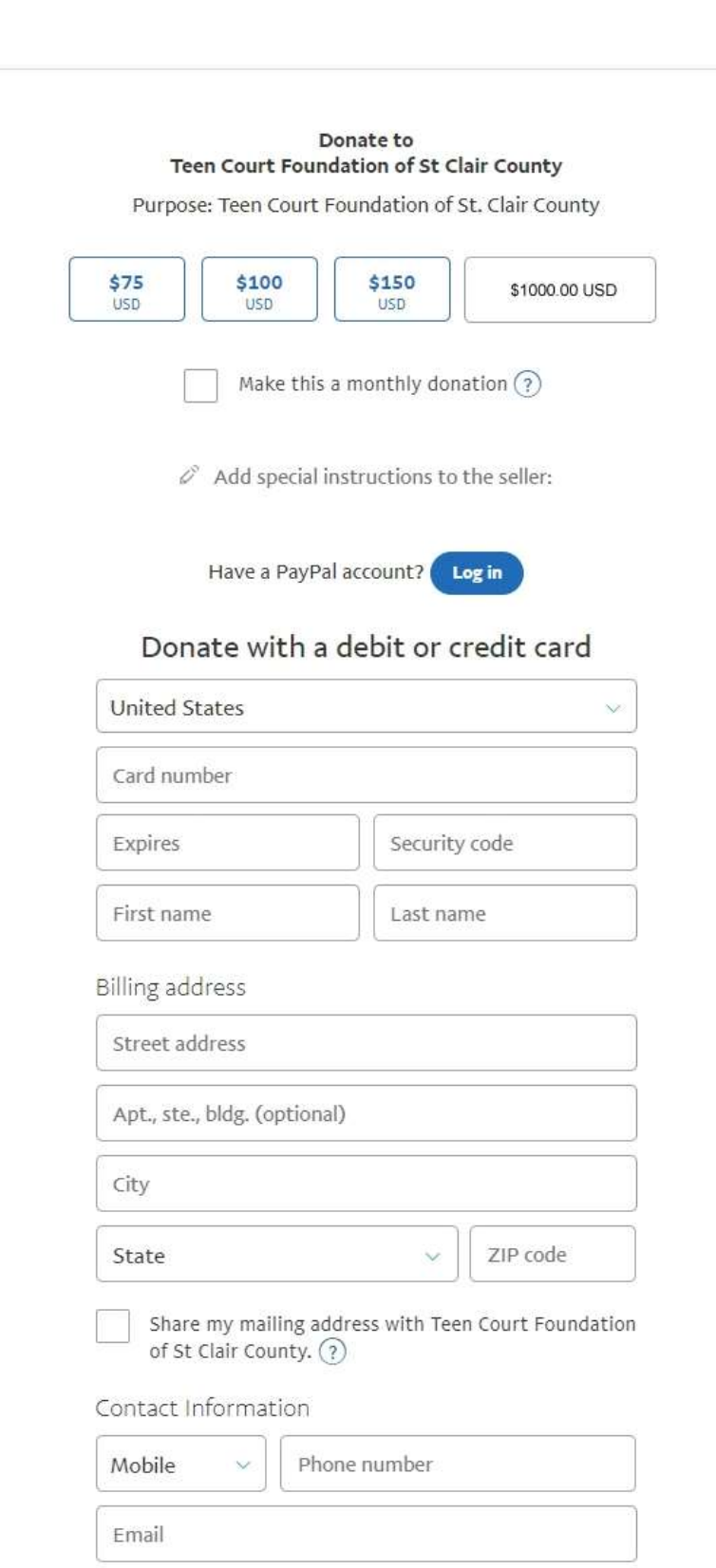

Option 1 – You have chosen to donate with a Debit or Credit Card.

The PayPal page that you will be taken to is shown on the left. Please fill in the data and then click on the "Donate Now" button.

Note: In <u>all</u> the pages you have the choice to abandon what you are doing and return to the Teen Court Foundation website. This is important if you have made a mistake or for any other reason. Simply click on the link 'Cancel and return to Teen Court Foundation of St Clair County".

Save this information for next time.

View PayPal policies and your payment method rights.

Donate Now

Cancel and return to Teen Court Foundation of St Clair County

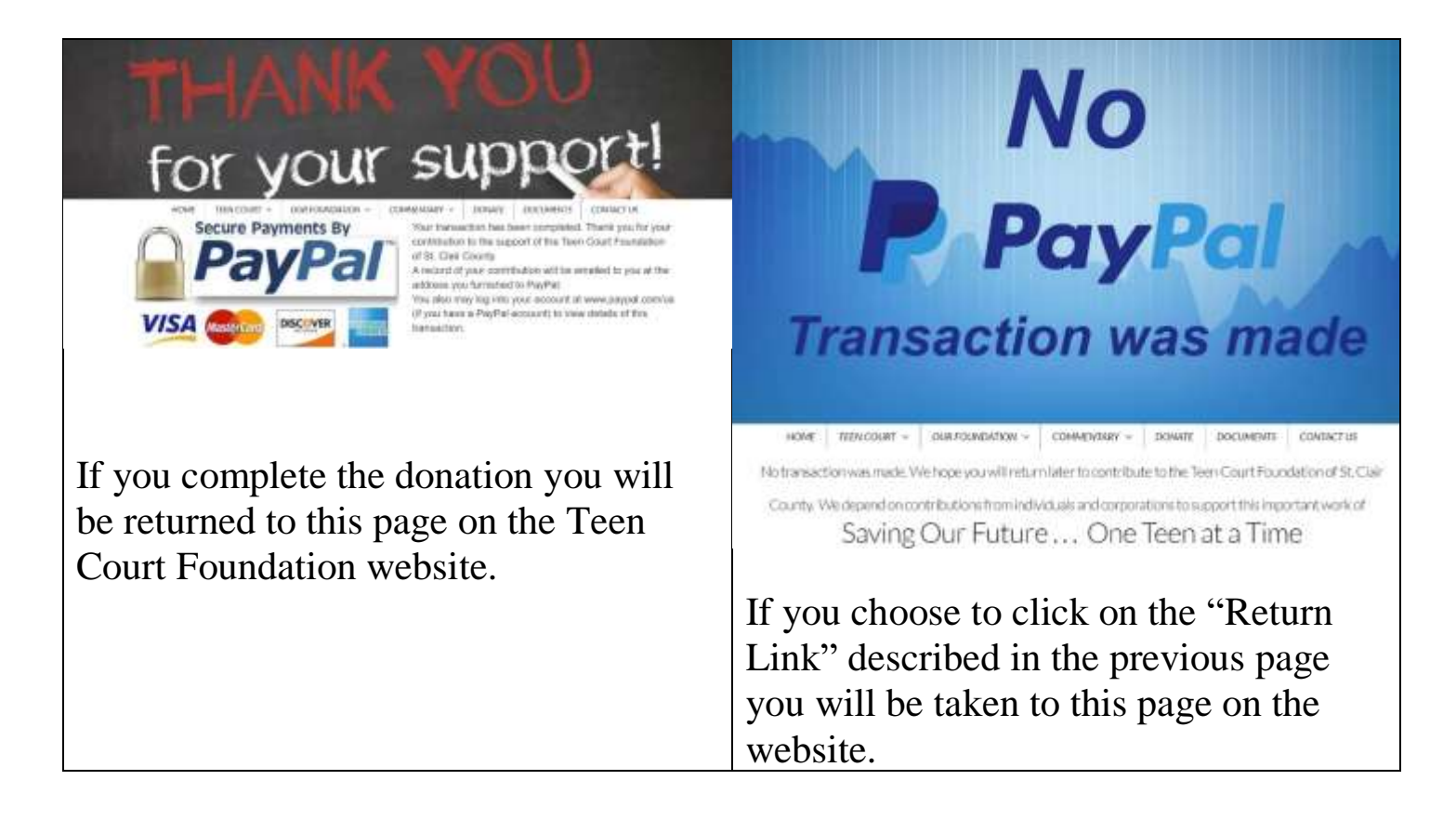

## Option 2 – You have chosen to donate from your PayPal account.

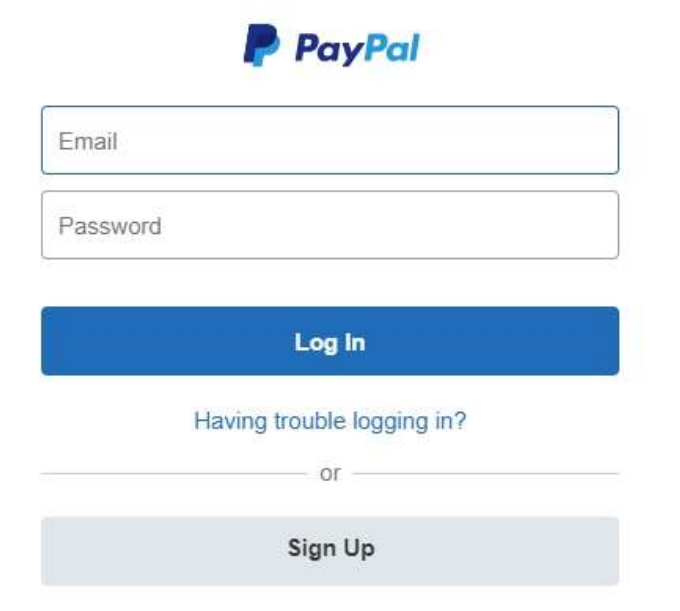

You will be taken to this page after clicking on "Donate With PayPal"

If the Email field contains an email address, not the one you use for PayPal, simply erase it and proceed.

After signing into your PayPal account, you will see a page similar to the one on the next page.

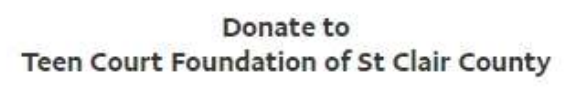

Purpose: Teen Court Foundation of St. Clair County

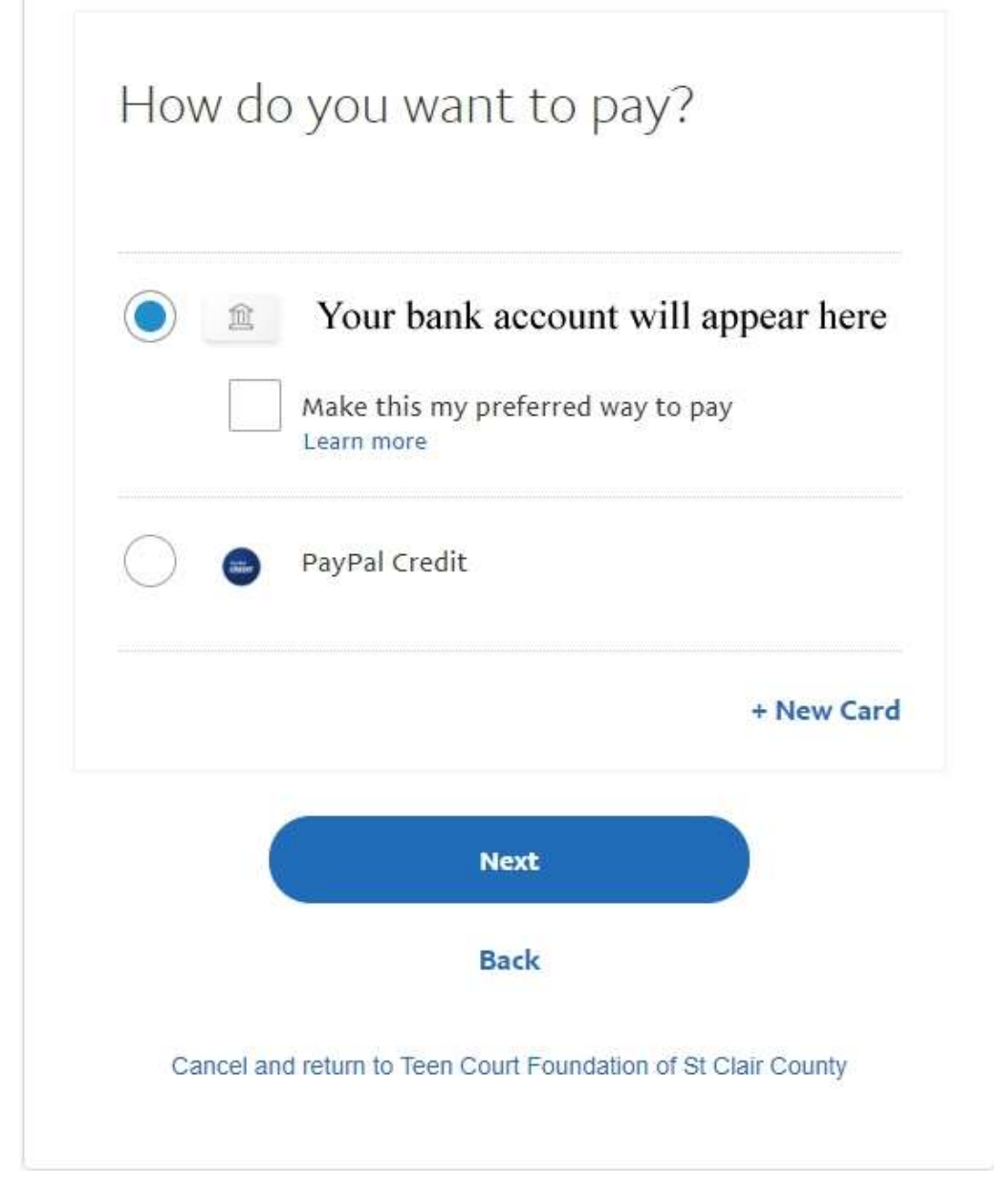

Make your choice; bank or PayPal Credit. Click on Next and complete the donation.

Thank you for your decision to donate to the Teen Court Foundation of St. Clair County. You are the lifeblood of this important project. Remember you are participating in:

Saving Our Future . . . One Teen at a Time